The purpose of this help file is to provide a brief and step by step introduction to the new Inter Zone and Bank Reconciliatin programme. The URL for sftware is www.slickkm.com/iz

| J.           | SLIC INTER ZONE             | × +                |                |                                       |        |             |               |                  |               |                             | 0                  | -             | ٥    | × |
|--------------|-----------------------------|--------------------|----------------|---------------------------------------|--------|-------------|---------------|------------------|---------------|-----------------------------|--------------------|---------------|------|---|
| $\leftarrow$ | $\rightarrow$ X $$ zone.sli | ickkm.com/login    |                |                                       |        |             |               |                  |               |                             |                    | ☆             | A    | : |
|              |                             | Zone Notes         |                |                                       |        |             |               |                  |               | Powered By : Slickkm        |                    |               |      |   |
|              |                             | Please enter corre | ect login info | b <b>to proc</b><br>Login<br>Password | ceeed. |             | ]<br>         | gin)             |               |                             |                    |               |      |   |
|              |                             |                    | _              |                                       | Cc     | pyRights 20 | 021, All Righ | nts Reserved. De | sign & Develo | oped By: SLICKKM            |                    |               |      |   |
|              |                             |                    |                |                                       |        |             |               |                  |               | Activate W<br>Go to Setting | (indow<br>to activ | S<br>ate Wind | ows. |   |
|              | P Type here to se           | earch              | O Ei           | <b>2</b>                              |        | 0           |               |                  |               | ^ @                         | ((고 다))            | ( 22.53)      | 2021 | 6 |

This is the login screen for both Inter Zone and Bank Reconciliation. Now Interzone may be used at any browser.

| SLIC INTER ZONE                             | × +                |                        |                                  |                                       | • - • ×                                                                  |
|---------------------------------------------|--------------------|------------------------|----------------------------------|---------------------------------------|--------------------------------------------------------------------------|
| $\leftrightarrow$ $\rightarrow$ C $$ zone.s | lickkm.com/login   |                        |                                  |                                       | 🕶 🚖 🔥 i                                                                  |
|                                             | Zone Notes         |                        |                                  | Powered By : Slickkm                  |                                                                          |
|                                             | Please enter corre | ct login info to proce | eeed.                            |                                       |                                                                          |
|                                             |                    | Login<br>Password      | k630<br>•••<br>Login             |                                       |                                                                          |
|                                             |                    |                        | CopyRights 2021, All Rights Rese | erved. Design & Developed By: SLICKKM |                                                                          |
|                                             |                    |                        |                                  |                                       |                                                                          |
|                                             |                    |                        |                                  |                                       |                                                                          |
|                                             |                    |                        |                                  |                                       | ndows<br>o activate Windows                                              |
| 🗄 🔎 Type here to s                          | earch              | o 🛱 💽 🗖                | 🔒 🧿 🛋 💻                          | <br>م ق ه                             | ロ (4)) <i>(</i> <sup>12:39</sup> AM<br>22/08/2021 <b></b> <sup>1</sup> 3 |

Now the usual login credentials of InterZone will be used for both tasks.

| zr Lanore |                 | 219            |             |             |             |                |            |       |            |            |
|-----------|-----------------|----------------|-------------|-------------|-------------|----------------|------------|-------|------------|------------|
| otes      | My Action       | Required 🖤     | Note Contra | Note Copy   | IZ Recon    | F & A Manual   | Bank Recon | Zones | My Profile | Logout lin |
|           |                 |                | Mx          | Progress    | viewed by   | the Divisional | Head       |       |            |            |
|           |                 |                | IVIY        | Tiogress as | s viewed by | the Divisional | Ticadi     |       |            |            |
|           | Year            | Created        | d Sen       | t P         | ending      | Recieved       | Pe         | nding | Contra     |            |
|           | 2014            | 304            | 240         |             |             | 855            | 2          |       | 64         |            |
|           | 2015            | 555            | 444         |             |             | 1298           | 20         |       | 111        |            |
|           | 2016            | 928            | 804         | 1           |             | 1102           | 30         |       | 124        |            |
|           | 2017            | 1043           | 959         |             |             | 1115           | 26         |       | 84         |            |
|           | 2018            | 1070           | 998         | 2           |             | 1033           | 22         |       | 72         |            |
|           | 2019            | 427            | 383         | 2           |             | 1004           | 7          |       | 44         |            |
| /         | 2020            | 285            | 244         | 3           |             | 870            | 13         |       | 41         |            |
| /         | 2021            | 195            | 174         | 10          |             | 446            | 121        |       | 21         |            |
| / -       | 2021            | 195            | 1/4         | 10          |             | 440            | 121        |       | 21         |            |
| atal war  | duing of this a | ana cinca 2014 |             |             |             |                |            |       |            |            |

This home page contains the details of current user.

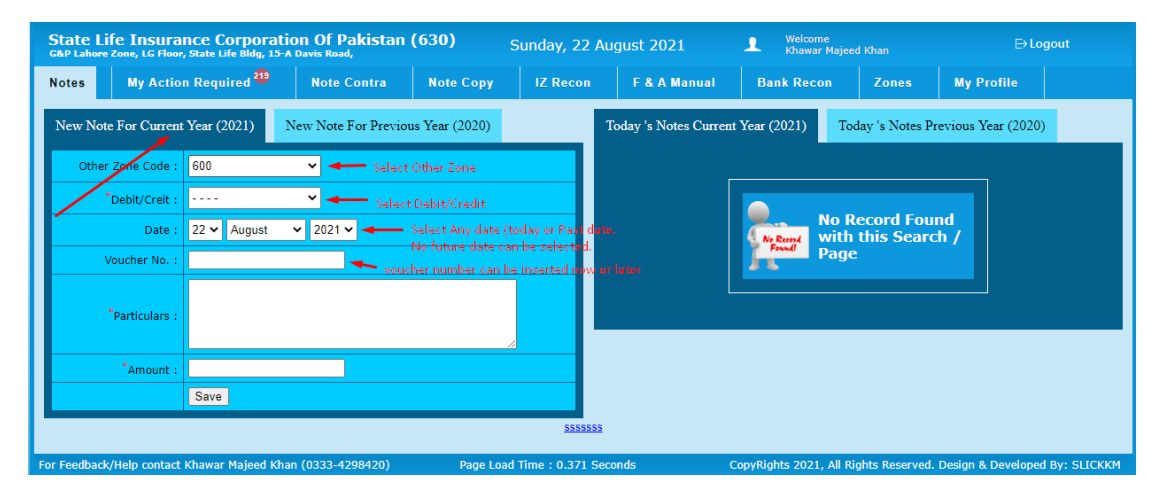

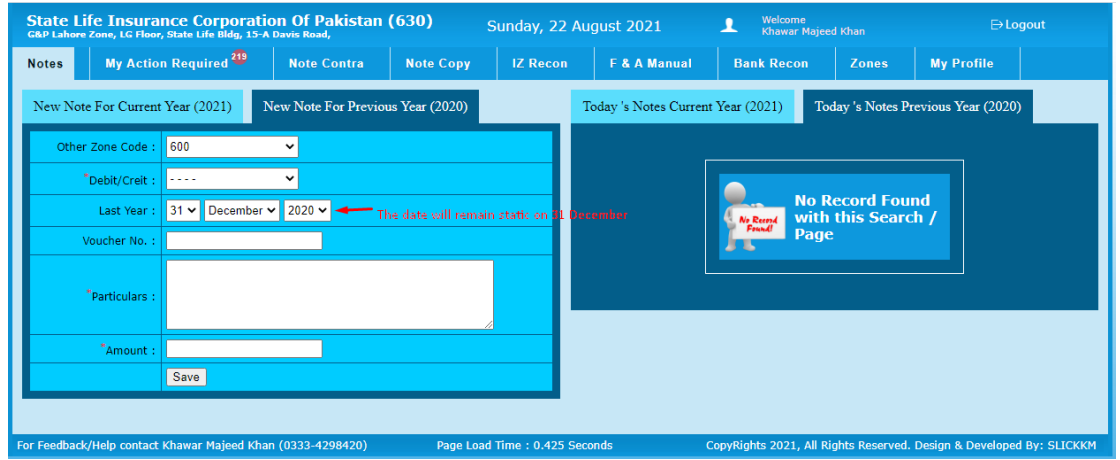

The tab "Note" has two sub tabs. One for the currrent year and one for previous year. We can creaate new notes in this tab. Any notes created today will be displayed on right side on the screen and can be edited till it appears in today tab.

| ← → C                                      | w_notes/current                                                                                                    |                                 |                           |                                    | ☆ 🔺 :              |
|--------------------------------------------|----------------------------------------------------------------------------------------------------|---------------------------------|---------------------------|------------------------------------|--------------------|
| State Life II<br>G&P Lahore Zone,          | BUC INTERIONE State Life Insurance Corporation Of Out Labor Zone, Life Book, Life Bidg, 15-A Davis Road, Life Bidg, 15-A Davis Road, Life Bidg | Pakistan                        | Print                     | 1 sheet of paper                   | Logout             |
| Notes                                      | To: 600 From: 630                                                                                                    |                                 | Destination               | 🖶 OneNote for Windows 📼            |                    |
| New Note For                               | PRINCIPAL OFFICE G&P Lahore 2<br>STATE LIFE BLDG. # 9 LG Floor, Stat<br>DR. ZIA UD DIN AHMAD RD. 15-A Davis R<br>KARACHI Lahore                                                                                                    | Zone,<br>ne Life Bldg,<br>toad, | Pages                     | All                                | (2020)<br>ar Time  |
| "Debit,                                    | Dated : 20 / 08 / 2021 Note<br>Dear Sir,                                                                                                    | = 11718 /                       | Copies                    | 1                                  | 1 01:17 PM         |
|                                            | We have <b>Debited Rs. 125,000,000</b> /- to your current account with us as below :                                                                                                    | per detail                      | Layout                    | Portrait 👻                         |                    |
| Vouche                                     | Voucher<br>No. Vr. Date Particulars                                                                                                    | Amount                          |                           |                                    |                    |
|                                            | 0 20 / 08 / 2021 test note                                                                                                    | 125,000,000                     | Color                     | Color 👻                            | New note appearing |
| Partie<br>An                               |                                                                                                    |                                 | More settings             | ~                                  | in ouay notes      |
|                                            | Total                                                                                                    | 125,000,000                     |                           |                                    |                    |
| For Feedback/Help                          |                                                                                                    |                                 | Automat                   | ic print pan after saving the new  | ped By: SLICKKM    |
|                                            | Prepared By Checked By Approved By                                                                                                    |                                 |                           | in print pair arter saring are new |                    |
|                                            |                                                                                                    |                                 |                           |                                    |                    |
| Https://core.ak                            | skikim.com/new noteskureert                                                                                                    | 10                              |                           | /Printivate dahisado               | ws                 |
|                                            |                                                                                                    |                                 |                           | Go to Settings to act              | ivate Windows.     |
| State Life Incurance Corpo                 | vration Of Pakistan (620)                                                                                                    |                                 | • Welcom                  |                                    |                    |
| G&P Lahore Zone, LG Floor, State Life Bidg | g, 15-A Davis Road,                                                                                                    | Sunday, 22 August 202           | 1 Khawar                  | Majeed Khan                        | ⊢ Logout           |
| Notes My Action Required 2                 | Note Contra Note Copy                                                                                                    | IZ Recon F & A I                | Manual Bank Reco          | n Zones My Profil                  | e                  |
| New Note For Current Year (2021)           | New Note For Previous Year (2020)                                                                                                    | Today 's No                     | tes Current Year (2021) 💶 | Today 's Notes Previous Ye         | ar (2020)          |
| Other Zone Code : 600                      | <b>↓</b>                                                                                                    | # Note                          | S Vrno R Zone Nature      | Amount Note Date                   | /ear Time          |
| *Debit/Creit :                             | ~                                                                                                    | 1 11718                         | 0 600 Debited             | 125,000,000 20/08/2021 2           | 021 01:17 PM       |
| Date : 22 ∨ Augus                          | ist 🗸 2021 🗸                                                                                                    | test note                       |                           |                                    | \$ =               |
| Voucher No. :                              |                                                                                                    |                                 |                           | Edit Button                        |                    |
|                                            |                                                                                                    |                                 |                           | Care Dotton -                      | Print Copy         |
| *Particulars :                             |                                                                                                    |                                 |                           |                                    |                    |
|                                            |                                                                                                    |                                 |                           |                                    |                    |
| Amount :                                   |                                                                                                    |                                 |                           |                                    |                    |
| Save                                       |                                                                                                    |                                 |                           |                                    |                    |
|                                            |                                                                                                    |                                 |                           |                                    |                    |

Upon entering the new note details and saving it a print dialogue box will appear for printing. Also the new note will be added in right side of screen for editing if required.

Same will be teh case if creating a new note in previoius year.

| my_r              | nissing.htm                           | nsurance Co                                                    | rporation<br>Bldg, 15-A Davi                        | Of Pakistan                                         | (630)                                  | Sunday     | ı, 22 I | August 20              | )21 .                            | L Weld<br>Khay          | ome<br>var Majeed K      | han                  |               | Logout        |
|-------------------|---------------------------------------|----------------------------------------------------------------|-----------------------------------------------------|-----------------------------------------------------|----------------------------------------|------------|---------|------------------------|----------------------------------|-------------------------|--------------------------|----------------------|---------------|---------------|
| Note              | s I                                   | My Action Requir                                               | ed 🤓 🛛 🔊                                            | lote Contra                                         | Note Cop                               | y IZ R     | econ    | F & /                  | Manual                           | Bank Re                 | con                      | Zones                | My Profile    |               |
| Bul               | k Prints I                            | Download Cu                                                    | rrent Year (20)                                     | 21) <sup>19</sup> Pro                               |                                        | 020)       |         | mming <sup>2</sup>     |                                  |                         |                          | Q                    |               |               |
| Cre               | eated By 7                            | This Zone 🛄                                                    |                                                     |                                                     |                                        |            | _       | Created B              | y Other Zones                    | 49                      |                          |                      |               |               |
| This to           | Note                                  | Note Date                                                      | R Zone                                              | Nature                                              | Amount                                 | Created At |         | # Note                 | Note Date                        | S Zone                  | Nature                   | Amount               | Printed At    | Created At    |
| all pen           | di <b>5n7g8</b> iй ote                | s 10317051/2013/hat                                            | 17                                                  | Debited                                             | 120,972                                | 03/05/2021 |         | 1 2395                 | 05/03/2021                       | 628                     | Debited                  | 700                  | 06/08/2021    | 05/03/2021    |
| Bor               | nus for the                           | year 2015 Of Dr.Af                                             | zal Ahmad. CS.                                      | NO.2-1571-4 (R                                      | etired) A P S A                        | ₿₽         |         | Medical co<br>SUPERINT | nsultation EXPE<br>ENDENT G&P SI | NSES OF MI<br>ALKOT SEC | R.MUHAMMA<br>TOR M/O JAI | D MUSHARAI<br>N-2021 | F             | ₿₿            |
| #                 | Note                                  | This tab contains<br>Enterotectory Nu                          | all notes wher<br>mb용r <b>gone</b>                  | e Current user<br>Nature                            | has to<br>Amount                       | Created At |         | # Note                 | Note Date                        | S Zone                  | Nature                   | Amount               | Printed At    | Created At    |
| 2                 | 9327                                  | 02/07/2021                                                     | 600 E                                               | Debited                                             | 105,000,000                            | 05/07/2021 |         | 2 3113                 | 26/02/2021                       | 600A                    | Debited                  | 15,000,000           | 06/08/2021    | 18/03/2021    |
| Fur<br>Bra<br>Kar | d Transfei<br>nch Lahor<br>achi. Cheo | From Our Collectic<br>e. To your A/C No.0<br>Jue No-13379205 D | on A/C No.010-1<br>13-0500-8 UBL<br>vate 2-07-2021- | 1687-7 UBL Wap<br>I.I Chundrigar F<br>RS.105,000,00 | da House<br>Road Branch<br>D/- A P S A | ₿₿         |         | BEING THE              | FUND TRANSF                      | ER 19 FEB 3             | 2021                     |                      |               | 88            |
|                   |                                       |                                                                |                                                     |                                                     |                                        |            |         | # Note                 | Note Date                        | S Zone                  | Nature                   | Amount               | Printed At    | Created At    |
| <b>*</b>          | Note                                  | Note Date                                                      | R Zone                                              | Nature                                              | Amount                                 | Created At |         | 3 4122                 | 18/03/2021                       | 611                     | Debited                  | 15,000               | 06/08/2021    | 05/04/2021    |
| 3<br>SR.          | 9868<br>BSC , BS                      | 12/07/2021<br>C SYP and RENEWA                                 | 601<br>L COMMISSION                                 | UP TO Dec, 202                                      | 925,863<br>0 A P S A                   | 12/07/2021 |         | Profession             | al fees in the ca                | se of Fakha             | ra Khalid Vs             | Slic detail at       | tached        | ₿₿            |
|                   |                                       | Note Date                                                      | 0.7                                                 |                                                     |                                        | Counted at |         | # Note                 | Note Date                        | S Zone                  | Nature                   | Amount               | Printed At    | Created At    |
| -                 | Note                                  | Note Date                                                      | R Zone                                              | Nature                                              | Amount                                 |            |         | 4 4144                 | 18/03/2021                       | 611                     | Debited                  | 30,000               | 06/08/2021    | 06/04/2021    |
| 4<br>Rer          | naining st                            | pend + Commission                                              | n payment of ju                                     | ne,2021 A.P.S.A                                     | 48,759                                 | <b>II</b>  |         | Profession             | al fees in the Ca                | se of Salee             | m Shahid Vs              | Slic detail at       | tached        | ₿₿            |
|                   |                                       |                                                                |                                                     |                                                     |                                        |            |         | # Note                 | Note Date                        | S Zone                  | Nature                   | Amount <sub>O</sub>  | Printed At ct | Created At.s. |
| -                 | Note                                  | Note Date                                                      | R Zone                                              | Nature                                              | Amount                                 | Created At |         | 5 6449                 | 19/05/2021                       | 613                     | Debited                  | 330                  | 06/08/2021    | 21/05/2021    |
| 5                 | 10834                                 | 28/07/2021                                                     | 601                                                 | Debited                                             | 4,967,739                              | 28/07/2021 |         | 2 2112                 |                                  |                         |                          | 000                  |               |               |

'My Action Required' tab contains al the notes where current user has to act. printign of pending notes, entering voucher number for current and previous year and to see teh upcoming notes.

| Sta<br>G&P      | te Life                            | e Insurance Co<br>me, LG Floor, State Li                       | O <b>rporatio</b><br>fe Bldg, 15-A C           | n Of Pakista<br>Davis Road,                                 | n (630)                                  | Sunday, 2            | 22   | Augu         | st 20           | 21                          | L We<br>Kha       | come<br>war Majeed |                 |                 | Logout           |
|-----------------|------------------------------------|----------------------------------------------------------------|------------------------------------------------|-------------------------------------------------------------|------------------------------------------|----------------------|------|--------------|-----------------|-----------------------------|-------------------|--------------------|-----------------|-----------------|------------------|
| Not             | ÷8                                 | My Action Requ                                                 | ired                                           | Note Contra                                                 | Note Copy                                | IZ Reco              | on   |              | F & A           | Manual                      | Bank R            | econ               | Zones           | My Profile      |                  |
| Bu              | lk Prints                          | Download C                                                     | urrent Year (                                  | (2021) <sup>154</sup> P                                     | revious Year (20)                        | 20) <sup>66</sup> Up | Co   | ommin        | g 2             |                             |                   |                    | Q fun           |                 |                  |
| Cr              | eated By                           | 7 This Zone 😐                                                  |                                                |                                                             |                                          |                      |      | Crea         | ted By          | Other Zones                 | •                 |                    |                 |                 | mber or any text |
| #               | Note                               | Note Date                                                      | R Zone                                         | Nature                                                      | Amount                                   | Created At           |      | # 1          | lote            | Note Date                   | S Zone            | Nature             | Amount          | Printed At      | Created At       |
| 2               | 9327                               | 02/07/2021                                                     | 600                                            | Debited                                                     | 105,000,000                              | 05/07/2021           |      | 2 3          | 113             | 26/02/2021                  | 600A              | Debited            | 15,000,000      | 06/08/2021      | 18/03/2021       |
| Fu<br>Bra<br>Ka | nd Transf<br>anch Lah<br>rachi. Ch | er From Our Collect<br>pre. To your A/C No<br>eque No-13379205 | ion A/C No.01<br>.013-0500-8 (<br>Date 2-07-20 | L0-1687-7 UBL Wa<br>UBL I.I Chundrigar<br>121- RS.105,000,0 | pda House<br>Road Branch<br>00/- A P S A | ₿ 🖶                  |      | BEIN         | G THE           | FUND TRANSF                 | FER 19 FEB        | 2021               |                 |                 | ₿₿               |
|                 |                                    |                                                                |                                                |                                                             |                                          |                      |      | #            | Note            | Note Dat                    | te S Zon          | e Nature           | Amount          | Printed At      | Created At       |
|                 |                                    |                                                                |                                                |                                                             |                                          |                      |      | 118          | 11603           | 31/07/202                   | 1 600A            | Debited            | 170,000,00      | 00 06/08/2021   | 05/08/2021       |
|                 |                                    |                                                                |                                                |                                                             |                                          |                      |      | BEIN<br>JULY | G THE<br>2021 [ | FUND TRANSF<br>ETAIL ATTACI | FER ON BEH<br>HED | ALF OF YO          | J FOR THE MO    | NTH OF MAY TO   |                  |
|                 |                                    |                                                                |                                                |                                                             |                                          |                      |      |              |                 |                             |                   |                    |                 |                 |                  |
|                 |                                    |                                                                |                                                |                                                             |                                          |                      |      |              |                 |                             |                   |                    |                 |                 |                  |
| For Fe          | edback/H                           | elp contact Khawar                                             | Maieed Khan                                    | (0333-4298420)                                              | Pagel                                    | Load Time : 0.25     | 52 9 | Second       | 5               | Co                          | ovRights 2        | 021. All Rig       | hts Reserved. I | Desian & Develo | ped By: SLICKKM  |

we can search any note based on text or note number.

| Stat<br>G&P I     | t <mark>e Life</mark><br>ahore Zon   | Insurance Co                                                   | D <b>rporation</b><br>fe Bldg, 15-A Da         | Of Pakista                                             | n (630)                                       | Sunday, 22                        | August 2021  | Welcome<br>Khawar Majeo   |        | ⊖Lo                 | gout         |
|-------------------|--------------------------------------|----------------------------------------------------------------|------------------------------------------------|--------------------------------------------------------|-----------------------------------------------|-----------------------------------|--------------|---------------------------|--------|---------------------|--------------|
| Note              |                                      | My Action Requi                                                | red <sup>220</sup>                             | Note Contra                                            | Note Cop                                      | y IZ Recon                        | F & A Manual | Bank Recon                | Zones  | My Profile          |              |
| Cur               | rent Year                            | (2021) 1                                                       | Previous Year                                  | (2020) 66                                              | TAb to                                        | o create CONTRA                   |              |                           | Q      |                     |              |
| Cre               | ated By                              | This Zone 🤒                                                    |                                                |                                                        |                                               |                                   |              |                           |        |                     |              |
| #                 | Note                                 | Note Date                                                      | R Zone                                         | Nature                                                 | Amount                                        | Created At                        |              |                           |        |                     |              |
| 1                 | 47                                   | 06/01/2021                                                     | 600                                            | Debited                                                | 125,000,000                                   | 20/02/2021                        |              |                           |        |                     |              |
| Fun<br>Bra<br>Kar | id Transfe<br>nch Lahoi<br>achi. Che | r From Our Collecti<br>re. To your A/C No.<br>que No- 08800227 | on A/C No.010<br>013-0500-8 U<br>Date 06-01-20 | -1687-7 UBL Wa<br>BL I.I Chundriga<br>021- RS.125,000  | ipda House<br>r Road Branch<br>,000/- A P S A |                                   |              |                           |        |                     |              |
| c                 | onfirm N                             | lote:                                                          | Confirm A                                      | mount :                                                | Co                                            | ntra Note 🔫                       |              |                           |        |                     |              |
| #                 | Note                                 | Note Date                                                      | Enter des<br>R Zono                            | ired note numb<br>Nature                               | er and amount to<br>Amount                    | o reconfirm selecti<br>Created At |              |                           |        |                     |              |
| 2                 | 53                                   | 06/01/2021                                                     | 600                                            | Debited                                                | 38,441                                        | 20/02/2021                        |              |                           |        |                     |              |
| Rei<br>S A        | mbursem                              | ent of Loma paper                                              | fee Mr. Rana S                                 | aleem ul Haq. Cs                                       | s.no.40175-2 A P                              |                                   |              |                           |        |                     |              |
| #                 | Note                                 | Note Date                                                      | R Zone                                         | Nature                                                 | Amount                                        | Created At                        |              |                           |        |                     |              |
| 3                 | 165                                  | 14/01/2021                                                     | 600                                            | Debited                                                | 10,000,000                                    | 14/01/2021                        |              |                           |        |                     |              |
| Fun<br>Bra<br>Kar | id Transfe<br>nch Lahor<br>achi. Che | r From Our Collecti<br>re. To your A/C No.<br>que No- 08800242 | on A/C No.010<br>013-0500-8 U<br>Date 14-01-20 | -1687-7 UBL Wa<br>BL I.I Chundriga<br>021- RS.10,000,1 | ipda House<br>r Road Branch<br>000/- A P S A  | ₿₽                                |              |                           |        |                     |              |
| #                 | Note                                 | Note Date                                                      | R Zone                                         | Nature                                                 | Amount                                        | Created At                        |              |                           |        |                     |              |
| 4                 | 186                                  | 15/01/2021                                                     | 611                                            | Debited                                                | 13,232                                        | 16/02/2021                        |              |                           |        |                     |              |
| Ove               | er Time Bi                           | ll Of Mr.Mazhar Hu                                             | ssain Tabassur                                 | n. CS.NO.40187-                                        | 6 A P S A                                     |                                   |              |                           |        | Settings to deliver | e Prindonys. |
| Stat              | e Life                               | Insurance Co<br>e, LG Floor, State Lif                         | orporation<br>e Bldg, 15-A Da                  | Of Pakista                                             | n (630)                                       | Sunday, 22                        | August 2021  | L Welcome<br>Khawar Majee | d Khan | ⊖Log                | jout         |

| G&P Lahore Zone | , LG Floor, State Life Bldg, 15-A           | Davis Road,             |                    | bulluay, 22 Au     | just  | 2021         | ÷.     | Khawar Majeeo                                                           | d Khan                                                                 |                                                                                    | gout                              |
|-----------------|---------------------------------------------|-------------------------|--------------------|--------------------|-------|--------------|--------|-------------------------------------------------------------------------|------------------------------------------------------------------------|------------------------------------------------------------------------------------|-----------------------------------|
| Notes M         | ly Action Required 3                        | Note Contra             | Note Copy          | IZ Recon           | F 8   | A Manual     | Ba     | ank Recon                                                               | Zones                                                                  | My Profile                                                                         |                                   |
| New Contra N    | lote                                        |                         |                    |                    |       | Source Notes | Infor  | mation (171803                                                          | )                                                                      |                                                                                    |                                   |
|                 | Current Year (2021                          | L) O Previous Year      | r (2020)           |                    |       | Y            | ear:   | 2021 (Sr. 165)                                                          |                                                                        |                                                                                    |                                   |
| Other Zone C    | ode : 600                                   |                         |                    |                    |       | Other Zo     | one :  | 600                                                                     |                                                                        |                                                                                    |                                   |
| Debit/C         | reit : Credit 🔶 A                           | ll other details will l | he same. The DR/C  | r will be reversed |       | Debit/C      | reit : | Debited                                                                 |                                                                        |                                                                                    |                                   |
| ,-              |                                             |                         |                    |                    |       | D            | ate :  | 14 / 01 / 2021                                                          |                                                                        |                                                                                    |                                   |
|                 | ate : 22 V August V                         | 2021 🗸                  |                    |                    |       | Voucher      | No. :  | 30015                                                                   |                                                                        |                                                                                    |                                   |
| Voucher         | No.:<br>Reversal/Contra of<br>Rs.10000000/- | Debit Note #165 D       | ated 14/01/2021 /  | Amounting to       |       | Particul     | ars :  | Fund Transfer Fi<br>Wapda House B<br>I.I Chundrigar R<br>Date 14-01-202 | rom Our Collect<br>ranch Lahore. T<br>toad Branch Ka<br>1- RS.10,000,0 | tion A/C No.010-168<br>To your A/C No.013-<br>rachi. Cheque No- 0<br>000/- A P S A | 37-7 UBL<br>0500-8 UBL<br>8800242 |
| Particu         | lars :                                      | Automatic reverse       | e statement win ap | pear which is ear  | Laure | Amo          | unt :  | 10,000,000                                                              |                                                                        |                                                                                    |                                   |
|                 |                                             |                         |                    |                    |       | Created      | At :   | 2021-01-14 09:                                                          | 54:10                                                                  |                                                                                    |                                   |
| "Amo            | unt : 10000000                              |                         |                    |                    |       | Created      | By:    | 36                                                                      |                                                                        |                                                                                    |                                   |
|                 | Save Cancel                                 |                         |                    |                    |       |              |        |                                                                         |                                                                        |                                                                                    |                                   |
|                 |                                             |                         |                    | <u>5555555</u>     |       |              |        |                                                                         |                                                                        |                                                                                    |                                   |
| r Feedback/Helr | contact Khawar Maieed Khar                  | 1 (0333-4298420)        | Page Load          | Time : 0.298 Seco  | nds   | C            | opyRic | ahts 2021. All Ri                                                       | ahts Reserved.                                                         | Design & Develope                                                                  | BV: SLICKK                        |

Note contra tab will enable us to create contra of any note previously created by us and not acted upon by the other zone.

| 0      | ita<br>april           | te Life                            | Insurance                                                   | Corpor                                | ation Of<br>15-A Davis Re                | Pakistan                                      | (630)                                  | Sunday, 3      | 22 /  | August 2                      | 021                                  | 1                       | Welcome<br>Khawar Ma   |                         |                          | Ð١             | ogout      |
|--------|------------------------|------------------------------------|-------------------------------------------------------------|---------------------------------------|------------------------------------------|-----------------------------------------------|----------------------------------------|----------------|-------|-------------------------------|--------------------------------------|-------------------------|------------------------|-------------------------|--------------------------|----------------|------------|
| N      | lote                   | iz_stat                            | My Action Red                                               | quired <sup>239</sup>                 | Not                                      | e Contra                                      | Note Copy                              | / IZ Rec       | :on   | F &                           | A Manual                             | Ban                     | k Recon                | Zor                     | ies                      | My Profile     |            |
|        | 202                    | 20                                 | 2021 Enter St                                               | art date                              | Ent                                      | er end date                                   | If you                                 | want to see Al | LL of | f only CON<br>Se              | TRA notes<br>lect Other Zon          | e                       |                        | C                       | 2                        |                |            |
|        | Froi                   | m : 01 🔨                           | January 🗸                                                   | то : 22 💊                             | August                                   | ✓ Is Cont                                     | ra : All                               | ✓ Other Zor    | ne :  | All 🗸                         | Search                               |                         |                        | Sea                     |                          |                | nber 🔒     |
|        | Cre                    | eated By                           | 7 This Zone 🍱                                               | Already                               | y CONTRA r                               | iotes will be :                               | shown in PINK                          |                |       | Created                       | By Other Zone                        | Press<br><sup>330</sup> | SEARCH B               | utton to s              | ee result o              | f your filters |            |
|        | #                      | Note                               | Note Date                                                   | S Vr                                  | R Zone                                   | Nature                                        | Amount                                 | Created At     |       | # Note                        | Note Date                            | R Vr                    | S Zone                 | Nature                  | Amount                   | Printed At     | Created At |
|        | 1                      | 47                                 | 06/01/2021                                                  | 30002                                 | 600                                      | Debited                                       | 125,000,000                            | 20/02/2021     |       | 1 108                         | 07/01/2021                           | 24018                   | 613                    | Debited                 | 8,500                    | 28/02/2021     | 11/03/2021 |
|        | Fur<br>Bra<br>Kar      | nd Transf<br>anch Lah<br>rachi. Ch | er From Our Colle<br>pre. To your A/C I<br>eque No- 088002  | ection A/C<br>No.013-05<br>27 Date 00 | No.010168<br>00-8 UBL I.I<br>5-01-2021-  | 7-7 UBL Wapd<br>Chundrigar R<br>RS.125,000,00 | la House<br>oad Branch<br>00/- A P S A | - 🔒            | -     | PAYMENT                       | OF UNIFORM (                         | F MUDA                  | SSAR REHI<br>Y         | MAN AS PE               | R DETAIL A               | TTACHED        | -          |
|        |                        | _                                  |                                                             |                                       |                                          |                                               |                                        |                |       | # Note                        | Note Date                            | R Vr                    | S Zone                 | Nature                  | Amount                   | Printed At     | Created At |
|        | #                      | Note                               | Note Date                                                   | S Vr                                  | R Zone                                   | e Nature                                      | Amount                                 | Created At     |       | 2 135                         | 12/01/2021                           | 24022                   | 612                    | Debited                 | 5,500                    | 31/03/2021     | 21/05/2021 |
| 1      | 2<br>Rei<br>S A        | 53<br>imbursen                     | 06/01/2021<br>nent of Loma pap                              | 30005<br>er fee Mr.                   | 600<br>Rana Saleen                       | Debited                                       | 38,441<br>0.40175-2 A P                | 20/02/2021     |       | RENT OF                       | STORE G.P FOF                        | THE MO                  | ONTH OF JA             | NUARY-20                | )21(A P S A              | )              | •          |
|        |                        |                                    |                                                             |                                       | -                                        |                                               |                                        |                |       | # Note                        | Note Date                            | R Vr                    | S Zone                 | Nature                  | Amount                   | Printed At     | Created At |
|        | #                      | Note                               | Note Date                                                   | SVr                                   | R Zone                                   | Nature                                        | Amount                                 | Created At     |       | 3 148                         | 13/01/2021                           | 24017                   | 628                    | Debited                 | 2,770                    | 28/02/2021     | 11/03/2021 |
|        | 3<br>Fur<br>Bra<br>Kar | nd Transf<br>anch Lah<br>rachi. Ch | rer From Our Colle<br>pre. To your A/C I<br>eque No- 088002 | action A/C<br>No.013-05<br>42 Date 14 | No.010-168<br>00-8 UBL I.I<br>4-01-2021- | 7-7 UBL Wapd<br>Chundrigar R<br>RS.10,000,000 | la House<br>oad Branch<br>D/- A P S A  | 14/01/2021     |       | TELEPHO<br>PENSION<br>ATTACHE | NE BILL FOR TH<br>OF SIALKOT SI<br>D | IE MONT<br>ECTOR LI     | H OF Dece<br>AHORE ZOI | mber 2020<br>NE. AS PER | ) of group<br>R Supporti | AND<br>NG      | •          |
|        |                        | Noto                               | Noto Dato                                                   | SVe                                   | P Zopo                                   | Naturo                                        | Amount                                 | Crostod At     |       | # Note                        | Note Date                            | R Vr                    | S Zone                 | Nature                  | Amount                   | Printed At     | Created At |
|        | 4                      | 186                                | 15/01/2021                                                  | 30010                                 | 611                                      | Debited                                       | 13 222                                 | 16/02/2021     |       | 4 189                         | 15/01/2021                           | 24016                   | 612                    | Debited                 | AC 707                   | 28/02/2021     | 09/03/2021 |
| nttps: | //zoi                  | ne.slickkm                         | .com/home azhar                                             | Hussain Ta                            | bassum. CS                               | .NO.40187- 6                                  | A P S A                                |                |       | WASA BI                       | L FOR THE MO                         | NTH OF :                | JAN.2021(A             | APSA)                   |                          | 57.5 80.04     |            |

We may print copies of notes previously created by US or OTHERS.

|   | Sta       | ate Li<br>Lahore | fe Insu<br><sup>Zone, LG F</sup> | IFANCE  | Corporate<br>Life Bldg, 15 | tion Of Pak  | istan (630)     | Sund                           | day, 22 Aug             | ust 2021                |                    | Welco<br>Khaw | ome<br>ar Majeed Kh                                               |                                                                         | ⊖ Logo                                                                                                    |                                |
|---|-----------|------------------|----------------------------------|---------|----------------------------|--------------|-----------------|--------------------------------|-------------------------|-------------------------|--------------------|---------------|-------------------------------------------------------------------|-------------------------------------------------------------------------|----------------------------------------------------------------------------------------------------|--------------------------------|
|   | Not       |                  | My Ac                            | tion Re | quired <sup>239</sup>      | Note Con     | tra Note        | Сору І                         | Z Recon                 | F & A M                 | anual E            | ank Re        | con                                                               | Zones                                                                   | My Profile                                                                                                    |                                |
| ľ | Sel<br>20 | ect Cun<br>)20   | rent or PF<br>2021               | Star Da | year<br>ate End            | d Date       | Other Zone      |                                | Ope                     | ning Balan              | ce Ope             | ning Bal      | Position                                                          | Exe                                                                     | cute Buitton                                                                                                    |                                |
|   | Fre       | om : 01          | ✓ Janu                           | ary 🗸   | то : 22 🗸                  | August 🗸     | Other Zone : 60 | 00 (0 + 55 = 55)               | ✓ Amo                   | unt : 1231              | 23 Opening         | 3 Bal. :      | Credit 🗸 🕓                                                        | earch                                                                   |                                                                                                    | -                              |
|   |           |                  |                                  |         |                            |              | nt              | er Zone Stat<br>The Period fro | ement Of ()<br>01/01/20 | 530) with<br>21 To 22/0 | 1 (600)<br>08/2021 |               |                                                                   |                                                                         |                                                                                                    |                                |
|   | #         | Note             | s_zone                           | s_vrno  | s_date                     | r_zone       | r_vrno          | r_date                         | Dr                      |                         | Balance            | Nature        |                                                                   | Des                                                                     | cription                                                                                                    | Print                          |
|   |           |                  |                                  |         |                            | Opening Bala | nce at ( 01/01, | /2021 ) Credit                 |                         |                         | (123123)           |               |                                                                   |                                                                         |                                                                                                    |                                |
|   | 1         | 47               | 630                              | 30002   | 06/01/2021                 | 600          | с               |                                | 125,000,000             |                         | 124,876,877        | Dr            | Fund Trans<br>1687-7 UB<br>your A/C N<br>Road Brand<br>Date 06-01 | sfer From O<br>IL Wapda Ho<br>Io.013-0500<br>ch Karachi.<br>1-2021- RS. | ur Collection A/C No.01<br>buse Branch Lahore. To<br>D-8 UBL I.I Chundrigar<br>Cheque No- 08800227<br>125,000,000/- A P S A | )-<br><u>Print</u>             |
|   | 2         | 53               | 630                              | 30005   | 06/01/2021                 | 600          | с               |                                | 38,441                  |                         | 124,915,318        | Dr            | Reimburse<br>Saleem ul                                            | ment of Lor<br>Haq. Cs.no.                                              | na paper fee Mr. Rana<br>40175-2 A P S A                                                                                    | Print                          |
|   | 3         | 165              | 630                              | 30015   | 14/01/2021                 | 600          | 0               |                                | 10,000,000              |                         | 134,915,318        | Dr            | Fund Trans<br>1687-7 UB<br>your A/C N<br>Road Brand<br>Date 14-01 | afer From O<br>L Wapda Ho<br>Io.013-0500<br>ch Karachi.<br>1-2021- RS.  | ur Collection A/C No.01<br>puse Branch Lahore. To<br>D-8 UBL I.I Chundrigar<br>Cheque No- 08800242<br>10,000,000/- A P S A  | )-<br><u>Print</u>             |
|   | 4         | 212              | 630                              | 30020   | 18/01/2021                 | 600          | 0               |                                | 15,000,000              |                         | 149,915,318        | Dr            | Fund Trans<br>1687-7 UB<br>your A/C N<br>Road Brand<br>Date 18-01 | afer From O<br>L Wapda Ho<br>Io.013-0500<br>ch Karachi.<br>1-2021- RS.  | ur Collection A/C No.01<br>Duse Branch Lahore. To<br>D-8 UBL I.I Chundrigar<br>Cheque No- 08800248<br>15,000,000/- A P S A  | )-<br><u>Print</u>             |
|   | 5         | 261              | 630                              | 30032   | 21/01/2021                 | 600          | 0               |                                | 10,000,000              |                         | 159,915,318        | Dr            | Fund Trans<br>1687-7 UB<br>your A/C N<br>Road Brand<br>Date 21-01 | afer From O<br>L Wapda Ho<br>Io.013-0500<br>ch Karachi.<br>1-2021- RS.  | ur Collection A/C No.01<br>Duse Branch Lahore. To<br>D-8 UBL I.I Chundrigar<br>Cheque No- 08800261<br>10.000.000/- A P S A  | )-<br>/indows.<br><u>Print</u> |

| #   | Note     | s_zone    | s_vrno    | s_date        | r_zo      | one      | r_vri    | io <b>r_d</b> | ate           | Dr        | Cr      | Balance                                                                           | Nature                                            | Description                                                                                                    | Print        |  |  |
|-----|----------|-----------|-----------|---------------|-----------|----------|----------|---------------|---------------|-----------|---------|-----------------------------------------------------------------------------------|---------------------------------------------------|----------------------------------------------------------------------------------------------------|--------------|--|--|
| 43  | 5 12132  | 630       | 30801     | 03/08/2021    | 600       | •        | с        |               |               |           | 179331  | 850,582,750                                                                       | Cr                                                | Reversal OF DN. NO. 11358 Date. 03/08/2021<br>Rs.179,331/=                                                                   | Print        |  |  |
|     |          |           |           |               | Closin    | g Balanc | e at ( 2 | 2/08/2021 )   | Debit         |           |         | 850,582,750                                                                       | -                                                 |                                                                                                    |              |  |  |
|     |          |           |           |               |           |          |          |               |               |           |         |                                                                                   |                                                   |                                                                                                    |              |  |  |
|     |          |           |           |               |           |          |          | Му            | Missing V     | ouchers   | Missnir | Ig                                                                                |                                                   |                                                                                                    |              |  |  |
| *   | Note     | s_zone    | s_vrio    | s_date        | r_zone    | r_vrno   | r_date   | Dr            |               | Balance   | Nature  |                                                                                   |                                                   | Description                                                                                                    | Print        |  |  |
| 1   | 9327     | 630       | •         | 02/07/2021    | 600       | o        |          | 105,000,000   |               | 0         | Dr      | Fund Transfer Fi<br>Branch Lahore.<br>Branch Karachi.<br>RS.105,000,000           | rom Our (<br>To your A<br>Cheque I<br>)/- A P S ( | Collection A/C No.010-1687-7 UBL Wapda House<br>/C No.013-0500-8 UBL I.I Chundrigar Road<br>No-13379205 Date 2-07-2021-<br>A | <u>Print</u> |  |  |
| 2   | 11950    | 630       | 0         | 11/08/2021    | 600       | 0        |          | 285,600       |               | 0         | Dr      | Data Communication Services provided by Cyber Internet Services<br>A.P.S.A        |                                                   |                                                                                                    |              |  |  |
| 3   | 12355    | 630       | 0         | 22/08/2021    | 600       | с        |          |               | 125000000     | 0         | Cr      | Reversal/Contra of Debit Note ≠47 Dated 06/01/2021 Amounting to<br>Rs.125000000/- |                                                   |                                                                                                    |              |  |  |
| 4   | 12356    | 630       | 0         | 22/08/2021    | 600       | с        |          |               | 125000000     | 0         | Cr      | Reversal/Contra<br>Rs.125000000/-                                                 | of Debit                                          | Note #47 Dated 06/01/2021 Amounting to                                                                                       | <u>Print</u> |  |  |
| 5   | 12357    | 630       | 0         | 22/08/2021    | 600       | с        |          |               | 38441         | 0         | Cr      | Reversal/Contra<br>Rs.38441/-                                                     | of Debit                                          | Note #53 Dated 06/01/2021 Amounting to                                                                                       | <u>Print</u> |  |  |
| 6   | 12358    | 630       | 0         | 22/08/2021    | 600       | с        |          |               | 38441         | 0         | Cr      | Reversal/Contra<br>Rs.38441/-                                                     | of Debit                                          | Note #53 Dated 06/01/2021 Amounting to                                                                                       | <u>Print</u> |  |  |
| 7   | 12359    | 630       | 0         | 22/08/2021    | 600       | с        |          |               | 38441         | 0         | Cr      | Reversal/Contra<br>Rs.38441/-                                                     | of Debit                                          | Note #53 Dated 06/01/2021 Amounting to                                                                                       | <u>Print</u> |  |  |
| 8   | 12360    | 630       | 0         | 22/08/2021    | 600       | с        |          |               | 38441         | 0         | Cr      | Reversal/Contra<br>Rs.38441/-                                                     | of Debit                                          | Note #53 Dated 06/01/2021 Amounting to                                                                                       | <u>Print</u> |  |  |
| 9   | 12361    | 630       | 0         | 22/08/2021    | 600       | с        |          |               | 38441         | 0         | Cr      | Reversal/Contra of Debit Note #53 Dated 06/01/2021 Amounting to Rs.38441/-        |                                                   |                                                                                                    |              |  |  |
| 10  | 12362    | 630       | 0         | 22/08/2021    | 600       | с        |          |               | 38441         | 0         | Cr      | Reversal/Contra<br>Rs.38441/-                                                     | of Debit                                          | Note #53 Dated 06/01/2021 Amounting to                                                                                       | <u>Print</u> |  |  |
|     |          |           |           |               |           |          |          |               |               |           |         |                                                                                   |                                                   | Activate Windows                                                                                                    |              |  |  |
| For | Feedback | /Help con | tact Khav | var Majeed Kl | 1an (0333 | 3-429842 | 20)      | Page Lo       | ad Time : 0.3 | 308 Secon | ds      | CopyR                                                                             | ights 202                                         | 1, All Rights Reserved. Design & Developed By: S                                                                             | LICKKM       |  |  |

Inter Zone Reconciliatino statement. This will provide running balance.

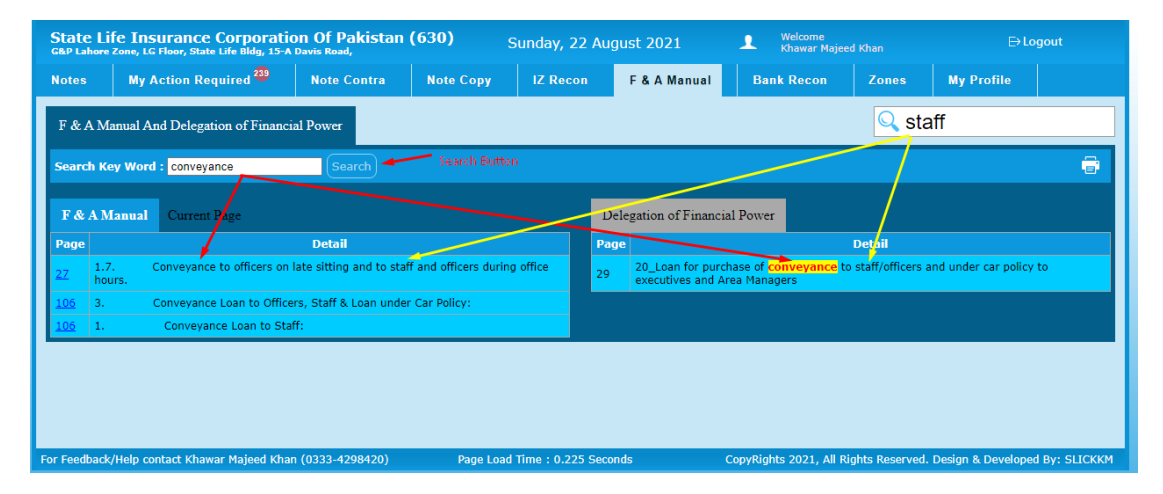

Now we have double layered search option. This will facilitate in searching the F&A Manual and Delegation of Financila Power. We may also see the full page by clicking the page number on left column of each document.

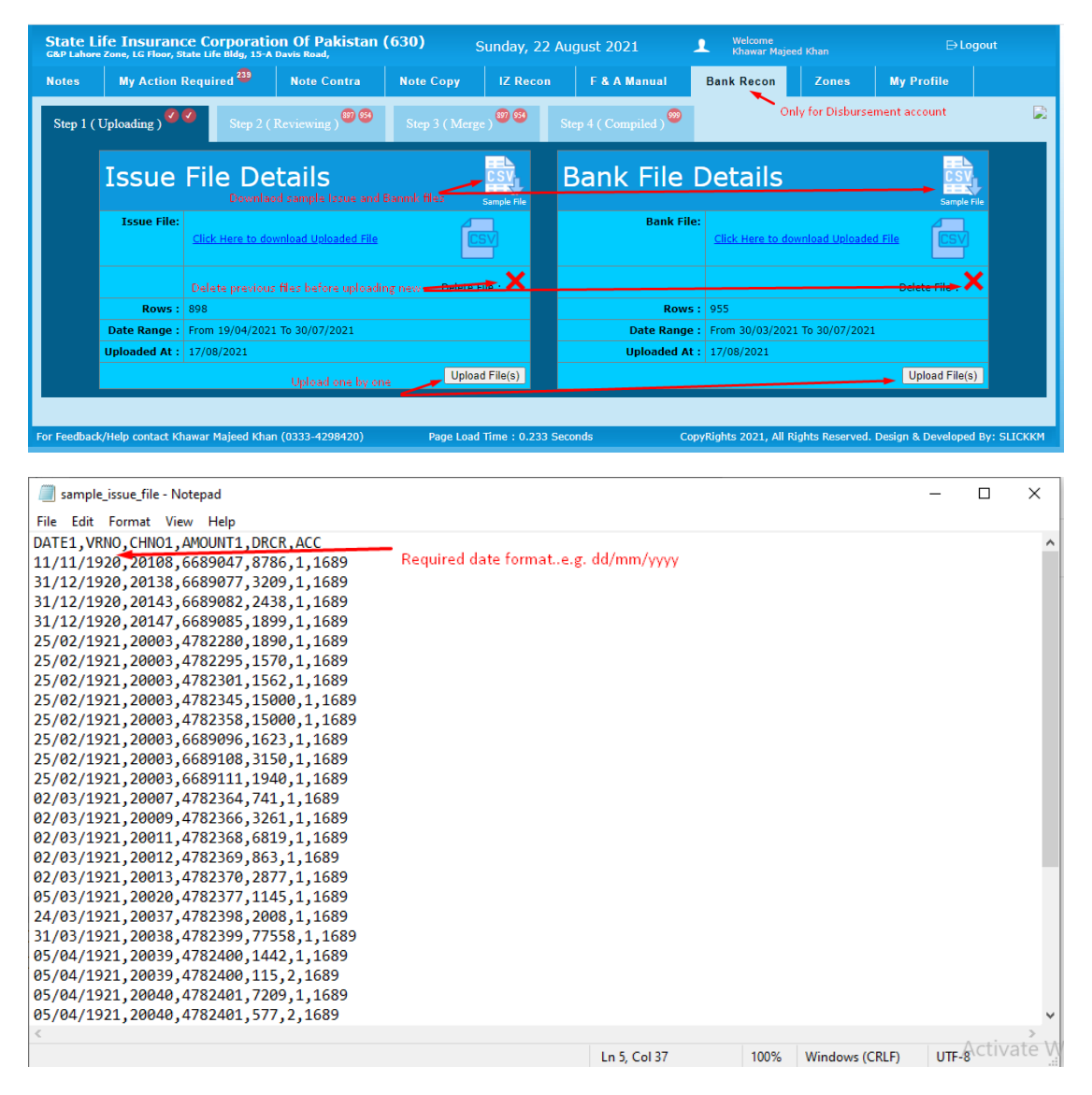

to see if we have prepared CSV file as per sample.. our file must be opened for review in NOTEPAD ... and saved in CSV (Comma seperated)...

|       | State    | e Life Insurar<br>hore Zone, LG Floor, | ICE Corpo<br>State Life Bldg | ration Of Pa     | a <mark>kistan (6</mark> 3 | <b>30)</b> S   | unday, 22 Aı      | ıgust 2021                        | 1           | Welcome<br>Khawar Maj | eed Khan |           | ⊖Logo   | out |
|-------|----------|----------------------------------------|------------------------------|------------------|----------------------------|----------------|-------------------|-----------------------------------|-------------|-----------------------|----------|-----------|---------|-----|
|       | Notes    | My Action                              | Required                     | Note C           | Contra N                   | lote Copy      | IZ Recon          | F & A Manual                      | Ba          | nk Recon              | Zones    | My Pr     | ofile   |     |
|       | Step     | 1 (Uploading)                          | Ste                          | ep 2 ( Reviewing | g) <sup>99</sup> 9         | Step 3 ( Merge | ) <sup>®®</sup> s | tep 4 ( Compiled ) <sup>999</sup> |             |                       |          |           |         | ¢.  |
|       |          |                                        | Issued                       | l File Detail    |                            |                | Bank F            | ile Detail                        |             |                       |          | Result    |         |     |
|       |          | date1                                  | vrno1                        | chno1            | Amount                     | L date         | 2 cl              | no2 Amour                         | 1 <b>t2</b> | Short                 | Excess   |           | Remarks |     |
|       | 1        | 04/06/2021                             | 20420                        | 13921483         | 90850                      | 14/06/202      | 1 13921           | 183 90850                         |             | 0                     | 0        | Rconciled |         |     |
|       | 2        | 04/06/2021                             | 20424                        | 13921487         | 92800                      | 10/06/202      | 1 13921-          | 487 92800                         |             | 0                     | 0        | Rconciled |         |     |
|       | 3        | 31/05/2021                             | 20377                        | 13921438         | 98900                      | 04/06/202      | 1 13921           | 138 98900                         |             | 0                     | 0        | Rconciled | Seperat |     |
|       | 4        | 23/04/2021                             | 20057                        | 12503832         | 101400                     | 04/05/202      | 1 12503           | 332 101400                        |             | 0                     | 0        | Rconciled |         |     |
|       | 5        | 05/05/2021                             | 20151                        | 13698908         | 102450                     | 25/05/202      | 1 13698           | 08 102450                         |             | 0                     | 0        | Rconciled |         |     |
|       | 6        | 14/07/2021                             | 20767                        | 13921830         | 118920                     | 23/07/202      | 1 13921           | 330 118920                        |             | 0                     | 0        | Rconciled |         |     |
|       | 7        | 31/05/2021                             | 20378                        | 13921439         | 126700                     | 03/06/202      | 1 13921           | 126700                            |             | 0                     | 0        | Rconciled |         |     |
|       | 8        | 12/07/2021                             | 20726                        | 13921789         | 129290                     | 14/07/202      | 1 13921           | 789 129290                        |             | 0                     | 0        | Rconciled |         |     |
|       | 9        | 08/07/2021                             | 20697                        | 13921760         | 142150                     | 14/07/202      | 1 13921           | 760 142150                        |             | 0                     | 0        | Rconciled |         |     |
|       | 10       | 26/05/2021                             | 20325                        | 13921386         | 151750                     | 01/06/202      | 1 13921           | 386 151750                        |             | 0                     | 0        | Rconciled |         |     |
|       | 11       | 23/04/2021                             | 20019                        | 11737519         | 152400                     | 18/05/202      | 1 11737           | 519 152400                        |             | 0                     | 0        | Rconciled |         |     |
|       | 12       | 19/05/2021                             | 20230                        | 13921288         | 156050                     | 21/05/202      | 1 13921           | 288 156050                        |             | 0                     | 0        | Rconciled |         |     |
|       | 13       | 23/04/2021                             | 20015                        | 11737515         | 157500                     | 04/05/202      | 1 11737           | 515 157500                        |             | 0                     | 0        | Rconciled |         |     |
|       | 14       | 13/07/2021                             | 20735                        | 13921798         | 161144                     | 27/07/202      | 1 13921           | 798 161144                        |             | 0                     | 0        | Rconciled |         |     |
|       | 15       | 11/06/2021                             | 20492                        | 13921555         | 165600                     | 17/06/202      | 1 13921           | 555 165600                        |             | 0                     | 0        | Rconciled |         |     |
|       | 16       | 16/07/2021                             | 20794                        | 13921857         | 166300                     | 23/07/202      | 1 13921           | 357 166300                        |             | 0                     | 0        | Rconciled |         |     |
| ittps | ://zone. | .slickkm.com/bank_co                   | mpile/index/                 | 13921852         | 172100                     | 19/07/202      | 1 13921           | 172100                            |             | 0                     | lo A     | Rconciled | ndows   |     |

Compiled tab will show seperated remarks...i.e. reconciled, excess, short, credits, debits, outstanding, not issued but cashed...

Now please copy and paste in excel for further working...presently summary is not available..